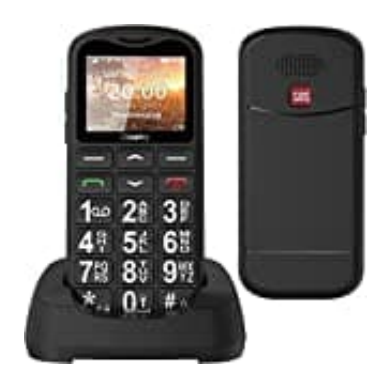

## Uleway G180

## Tastensperre dauerhaft deaktivieren

Ihr könnt die automatische Tastensperre auf eurem Gerät deaktivieren, indem ihr diese Schritte befolgt:

- 1. Klickt auf "Menü" (links unten).
- 2. Klickt 5 Mal auf den unteren Pfeil, bis "Einstellungen" (Einst.) ausgewählt ist, und bestätigt mit "OK" (links unten).
- 3. Klickt 3 Mal auf den unteren Pfeil, bis "Sicherheit" ausgewählt ist, und bestätigt mit "OK" (links unten).
- 4. Klickt 5 Mal auf den unteren Pfeil, bis "Autom. Tastenfeldsperre" erscheint, und wählt es mit einem Klick auf "Wählen" (links unten) aus.
- 5. In diesem Menü gibt es verschiedene Optionen. Wählt "Aus" aus und bestätigt die Auswahl.
- 6. Klickt abschließend auf "Zurück" (rechts unten), um die Einstellungen zu speichern.

Damit habt ihr die automatische Tastensperre deaktiviert.